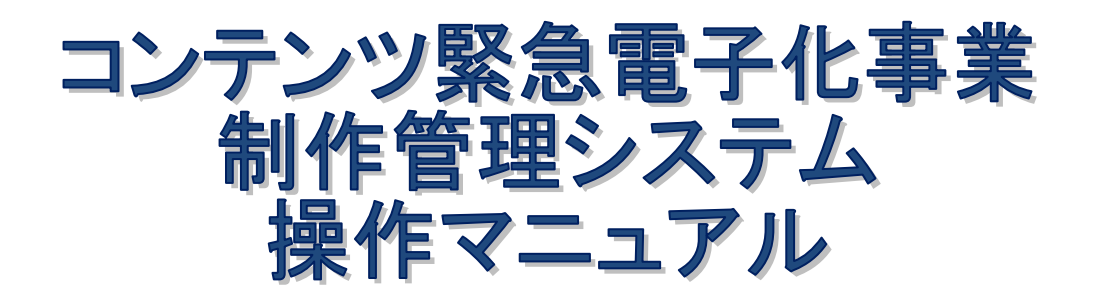

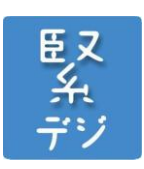

一般社団法人 日本出版インフラセンター

Ver1. 0

平成24年8月

更新履歴

2012 年 8 月 Ver 1.0 初版

# 【目次】

| 1. コンテンツ緊急電子化事業 制作管理システムの利用について                                | 1  |
|----------------------------------------------------------------|----|
| 2.制作管理システム ・・・・・・・・・・・・・・・・・・・・・・・・・・・・・・・・・                   | 2  |
| 2.1 ログインID、パスワード・・・・・・・・・・・・・・・・・・・・・・・・・・・・・・・・・・・・           | 3  |
| 2. 2 制作会社ログイン ・・・・・・・・・・・・・・・・・・・・・・・・・・・・・・・・・・・・             | 3  |
| 2. 3 メニュー ・・・・・                                                | 4  |
| <ol> <li>4 発注の確認・・・・・・・・・・・・・・・・・・・・・・・・・・・・・・・・・・・・</li></ol> | 5  |
| 2. 5 タイトル参照、更新・・・・・・・・・・・・・・・・・・・・・・・・・・・・・・・・・・・・             | 7  |
| 2. 6 校正サーバーアップロード・・・・・・・・・・・・・・・・・・・・・・・・・・・・・・・・・・・・          | 9  |
| 2. 7 入庫処理・・・・・・・・・・・・・・・・・・・・・・・・・・・・・・・・・・・・                  | 11 |
| 2. 8 XMDFファイルアップロード処理・・・・・・・・・・・・・・・・・                         | 12 |
| 2.9. bookファイルアップロード処理・・・・・・・・・・・・・・・・                          | 14 |
| 2. 10. 修正依頼・・・・・・・・・・・・・・・・・・・・・・・・・・・・・・・・・・・・                | 16 |
| 2. 11. 責了・・・・・                                                 | 18 |

1

# 1. コンテンツ緊急電子化事業 制作管理システムの利用について

本操作マニュアルは、コンテンツ緊急電子化事業にご参画の制作会社様向け制作管理システムの操作マニュアルです。

本操作マニュアルは、操作に関する説明のみとなります。

## \*システムの一部が変更になる場合があります。ご了承ください。 最新版は、コンテンツ緊急電子化事業特設サイトよりダウンロードしご活用ください。

(1) システム要件

制作管理システムのご利用には、インターネットブラウザーソフトウェアがインストールされて いる必要があります。

現在、検証済みのインターネットブラウザーソフトウェアを以下に示します。

Internet Explorer 7,8 Safari 5 Firefox 10 Chrome 18

(\*注意 ブラウザーの「戻る」ボタンは使用しないでください。)

# 2. 制作管理システム

## 2. 1 ログインID、パスワード

契約完了した制作会社様には、以下の**契約完了のお知らせメール**が送信されます。本メールを受け取りましたら、メールに記載されている URL で接続し、ログインフォームに進んでください。

| テスト制作会社                                  | 土様                                                                                                 |     |
|------------------------------------------|----------------------------------------------------------------------------------------------------|-----|
| このたびはご募<br>制作管理シスラ                       | 契約をいただき、誠にありがとうございます。<br>テムの URL と ID・パスワードをお知らせします。                                               |     |
| ログイン ID<br>パスワード<br>URL                  | : 999999999<br>: LxALozIM<br>: https://entry.kindigi.jp/Ce0000                                     |     |
| ログイン後、「<br>なお、変更した<br>本メールの送信<br>このメールに逃 | パスワード変更」でパスワードを変更してください。<br>こパスワードは、お忘れにならないようにご注意くだ<br>言メールアドレスは配信専用のため、<br>反信いただいても回答することができません。 | さい。 |
| コンテンツ緊急<br>株式会社パブリ                       | 急電子化事業プロジェクトチーム<br>リッシングリンク                                                                        |     |

## 2. 2 制作会社ログイン 【制作会社ログインフォーム】

| 🍘 制作管理システムログイン - Windows Internet Explorer          |     |
|-----------------------------------------------------|-----|
| ○○○ ② http://entry.kindigi.jp/test/Ce0000/          | + م |
| ファイル(F) 編集(E) 表示(V) お気に入り(A) ツール(T) ヘルプ(H)          |     |
| ☆ お気に入り 愛 制作管理システムログイン                              |     |
| 緊デジ.jp                                              | *   |
| 制作管理システムログイン                                        |     |
| ユーザーID<br>パンコード<br>レロジイン                            |     |
| コンテンツ緊急電子化事業プロジェクトチーム <u>■お問い合わせ</u><br>■プライバシーボリシー |     |

契約完了のお知らせメールに記載された ID とパスワードを入力後、 ヴル をクリックしメニュー画面へ進んでください。

## 2. 3 メニュー 【メニューフォーム】

| 康 |                   |          |               |                       |            | バスワード変更 |
|---|-------------------|----------|---------------|-----------------------|------------|---------|
|   |                   | ※XMDFファ- | ル確認用PCビューアは、こ | <u>ちら</u> からダウンロードしてく | ださい。       |         |
| 発 | 注製作状況一覧           |          |               |                       |            |         |
|   | 1 <u>発送指示N</u> (  | o 一覧     | 発送指示No一覧を     | 表示し <mark>ます</mark> 。 |            |         |
|   | 2 タイトル一覧          | (任意検索)   | タイトル一覧を表示しま   | す。                    |            |         |
|   | 3 入庫処理            |          | 入庫処理を行います。    |                       |            |         |
|   | 4 <u>XMDFファイル</u> | アップロード処理 | XMDFファイルを校正サ  | ーバーヘアップロードします         | <b>す</b> 。 |         |
|   | 5 .bookファイル       | アップロード処理 | .bookFファイルを校正 | ナーバーヘアップロードしま         | す。         |         |

# フォーム項目説明(全フォーム共通)

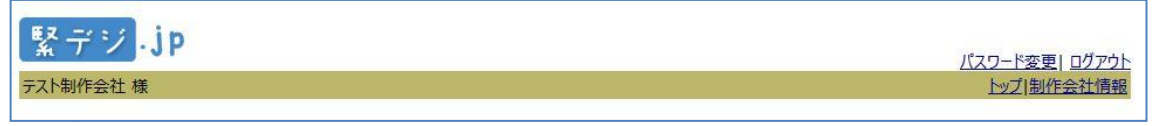

- ・ パスワード変更……ログイン時に必要となるパスワードを変更します。
- ログアウト……このサイトからログアウトします。ログアウトせず、ブラウザーを終了した場合、24時間以内であればこのフォームから表示されます。
- トップ・・・・・メニューフォームに戻ります。
- ・ 制作会社情報……ログイン中の制作会社情報を表示・変更します。

# 2. 4 発注の確認

## 【発送指示 No 一覧】

| 5 dl at 1            |            |             |             |            |       | <u>L777</u>        |
|----------------------|------------|-------------|-------------|------------|-------|--------------------|
| <u>1- &gt; 91NL-</u> | 覧(任意検索) >  |             |             |            |       |                    |
| ,No一覧                |            |             |             |            |       |                    |
|                      | 4          | 検索条件を入力し、「検 | 「索」ボタンをクリック | してください。    |       |                    |
| 発送指示No               |            | 発送指示日       | 2012 年      | 月 日~ 201   | 2 年 月 | B                  |
| 検索                   |            |             |             |            |       |                    |
|                      | <u>ت</u> . |             |             |            |       |                    |
| 発送指示N o              | 出版社        | フォーマット      | ファイル形式      | 発送指示日      | タイトル数 | TSVファイル            |
|                      | ポット出版      | リフロー型       | XMDF        | 2012/07/03 | 4     | 出力                 |
| 00000050             |            |             | 1 A.        | 2012/07/02 | 4     | 出力                 |
| 00000050<br>00000053 | ポット出版      | フィックス型      | .book       | 2012/07/03 |       | Contraction of the |

**メニューフォーム**の<u>1.発送指示No一覧</u>をクリックし、発送指示No一覧を表示します。検索条件を入力し、 検索 をクリックして検索を行います。

# フォーム項目説明

# 入力項目(検索条件)

- ・ 発送指示No(任意)……前方一致で検索します。
- ・ 発送指示日(任意)……期間で入力します。月が未入力の場合、条件は無効です。

## 操作ボタン等

- ・ 発送指示Noリンク……タイトル一覧(任意検索)画面へ進みます。
- ・ 出版社リンク……出版社詳細画面を、別ウィンドウで表示します。
- ・ TSVファイル出力ボタン……クリックすると、その行の発送指示Noに登録されたタイトル情報をTSVファイルに出力します。

## TSVファイル仕様

- ・ 文字コード……シフトJIS
- 改行コード……CR+LF
- フィールドの囲み……"(ダブルクォーテーション)
- ・ フィールドの区切り……"(ダブルクォーテーション)

#### フィールドの並び

| 位置 | 項目名      | 備考 |
|----|----------|----|
| 1  | 発送指示 No. |    |
| 2  | 発送指示日    |    |
| 3  | ISBN     |    |
| 4  | 電子出版コード  |    |

Japan Publishing Organization for Infomation Infrastructure Development

コンテンツ緊急電子化事業 制作管理システム

操作マニュアル

| 5  | 書名 タイトル          |            |
|----|------------------|------------|
| 6  | 書名 タイトルヨミ        |            |
| 7  | シリーズ名            |            |
| 8  | シリーズ巻数           |            |
| 9  | 著者(責任)           |            |
| 10 | 著者ヨミ             |            |
| 11 | 出版社名             |            |
| 12 | 発行年              |            |
| 13 | カラー頁の有無          | あり、なし      |
| 14 | ページ              |            |
| 15 | サイズ (高さ)         | 単位 cm      |
| 16 | フォーマット           | フィックス、リフロー |
| 17 | ファイル形式           | .book、XMDF |
| 18 | 電子化クレジット 著者名     |            |
| 19 | 電子化クレジット 発行者名    |            |
| 20 | 電子化クレジット 発行      |            |
| 21 | 電子化クレジット 発行連絡先   |            |
| 22 | 電子化クレジット 著作権     |            |
| 23 | 電子化クレジット 電子書籍発行日 |            |
| 24 | 電子化クレジット 電子書籍制作日 |            |
| 25 | 電子化クレジット その他     |            |

# 2.5 タイトルの参照、更新

【タイトル一覧(任意検索)】

|                                                                                    |                                                                                                    |                                                                                                    | 検索条件を入力し、                                                                                                    | 「検索」ボタン                                                                                                    | をクリックしてく                                                                   | ださい。                                 |    |        |             |                                 |
|------------------------------------------------------------------------------------|----------------------------------------------------------------------------------------------------|----------------------------------------------------------------------------------------------------|----------------------------------------------------------------------------------------------------|----------------------------------------------------------------------------------------------------|----------------------------------------------------------------------------|--------------------------------------|----|--------|-------------|---------------------------------|
| 出版社                                                                                | 社                                                                                                    |                                                                                                    |                                                                                                    | 状況                                                                                                    | 全て                                                                         |                                      | •  | フォーマット | 全て          | *                               |
| 電子出                                                                                | 出版コード                                                                                                    |                                                                                                    |                                                                                                    | ISBN                                                                                                    |                                                                            |                                      | ]  |        |             |                                 |
| 書名                                                                                 |                                                                                                    |                                                                                                    |                                                                                                    |                                                                                                    |                                                                            |                                      |    |        |             |                                 |
| ~~~~~~~~~~~~~~~~~~~~~~~~~~~~~~~~~~~~~                                              | した。                                                                                                    |                                                                                                    |                                                                                                    |                                                                                                    |                                                                            |                                      |    |        | 牛 1/1       |                                 |
| ・その東系しま<br>ト順:発<br>送指示No                                                           | じた。<br>送指示No:昇順<br>ISBN                                                                                                    | <ul> <li>▼ 1ペー</li> <li>出版社</li> </ul>                                                                                         | ジ表示件数: 20 ▼<br>書名                                                                                                    | フォーマット                                                                                                    | 発送指示日                                                                      | 1                                    | 犬況 | <前の201 | □ 1/1 備考    | 次の201                           |
| rete 系しま<br>ト順: 発<br>送指示No<br>)00054                                               | じた。<br>送指示No:昇順<br>ISBN<br>9784939015625                                                                                       | <ul> <li>・ 1ペー</li> <li>出版社</li> <li>ポット出版</li> </ul>                                                                          | ジ表示件数: 20 ▼<br>書名<br>シブヤから遠(離れて                                                                                                 | <mark>フォーマット</mark><br>フィックス                                                                                                    | <b>発送指示日</b><br>2012/07/03                                                 | 名                                    | 伏況 | <前の201 | 件 1/1 備考    | 次の20f<br>お知<br>せ                |
| で19系Uま<br>ト順: 発<br>送指示No<br>200054<br>200054                                       | した。<br>送指示No:昇順<br>ISBN<br><u>9784939015625</u><br><u>9784939015878</u>                                                        | <ul> <li>↓ 1ペー</li> <li>出版社</li> <li>ポット出版</li> <li>ポット出版</li> </ul>                                                           | ジ表示件数: 20 ▼<br>書名<br>シブヤから遠く離れて<br>「三人姉妹」を追放されしトゥーゼ<br>ンパフの物語                                                                   | <mark>フォーマット</mark><br>フィックス<br>フィックス                                                                                                 | <mark>発送指示日</mark><br>2012/07/03<br>2012/07/03                             | 名<br>発送中<br>発送中                      | 大況 | <前の201 | 件 1/1 備考    | 次の204<br>お知<br>せ                |
| でで現象しま<br>ト順: 発<br>送指示No<br>200054<br>200054<br>200054                             | Uた。<br>送指示No:昇順<br><u> ISBN</u><br><u> 9784939015625</u><br><u> 9784939015878</u><br><u> 9784939015885</u>                     | <ul> <li>↓ 1ペー</li> <li>出版社</li> <li>ポット出版</li> <li>ポット出版</li> <li>ポット出版</li> </ul>                                            | ジ表示件数: 20 ▼<br>書名<br>シブヤから遠く離れて<br>[三人姉妹」を追放されしトゥーゼ<br>ンパフの物語<br>マテリアル・ママ                                                       | フォーマット           フィックス           フィックス           フィックス           フィックス                                                                | <mark>発送指示日</mark><br>2012/07/03<br>2012/07/03<br>2012/07/03               | 発送中<br>発送中<br>発送中                    | 大況 | <前の201 | 件 1/1 備考    | 次の204                           |
| ************************************                                               | Uた。<br>送指示No:昇順<br><u>ISBN</u><br><u>9784939015625</u><br><u>9784939015878</u><br><u>9784939015885</u><br><u>9784939015892</u> | <ul> <li>↓ 1ペー</li> <li>出版社</li> <li>ポット出版</li> <li>ポット出版</li> <li>ポット出版</li> <li>ポット出版</li> </ul>                             | ジ表示件数: 20 ▼<br>書名<br>シブヤから遠く離れて<br>「三人姉妹」を追放されしたっーゼ<br>ンパフの物語<br>マテリアル・ママ<br>OYABAN(1)おやじパンドやろうぜ                                | フォーマット           フィックス           フィックス           フィックス           フィックス           フィックス           フィックス                                | <mark>発送指示日</mark><br>2012/07/03<br>2012/07/03<br>2012/07/03<br>2012/07/03 | 7<br>発送中<br>発送中<br>発送中<br>発送中        | 伏況 | <前の201 | 備考          | 次の204<br>お知<br>せ<br>し<br>し<br>し |
| ペイ央系しま<br>ト順: 発<br><u> 差指示No</u><br>200054<br>200054<br>200054<br>200054<br>200054 | Uた。<br>送指示No:昇順<br>9784939015625<br>9784939015878<br>9784939015885<br>9784939015892<br>9784939015892                           | <ul> <li>1ペー</li> <li>出版社</li> <li>ポット出版</li> <li>ポット出版</li> <li>ポット出版</li> <li>ポット出版</li> <li>ポット出版</li> <li>ポット出版</li> </ul> | ジ表示件数: 20 ▼<br>書名<br>シブヤから遠く離れて<br>「三人姉妹」を追放されしトゥーゼ<br>ンパンの物語<br>マテリアル・ママ<br>OYABAN(1)おやじパンドやろうぜ<br>荻窪ルースター物語: ライブパウス<br>のン(りかた | フィックス           フィックス           フィックス           フィックス           フィックス           フィックス           フィックス           フィックス           フィックス | <mark>発送指示日</mark><br>2012/07/03<br>2012/07/03<br>2012/07/03<br>2012/07/03 | 7<br>発送中<br>発送中<br>発送中<br>発送中<br>発送中 | 大況 | <前の201 | 件 1/1<br>備考 | 次の204<br>                       |

発送指示No一覧の発送指示Noリンクをクリックし、タイトル一覧を表示します。

任意のタイトルを表示する場合は、メニューフォームの<u>2.タイトル一覧(任意検索)</u>をクリックし、検索条件を入力後、検索ボタンをクリックして検索を行います。

状況を変更するときは、該当するタイトルの状況コンボボックスを変更し、備考があるときは備考 欄に記入します。該当するタイトルが複数の場合は、全て変更します。

| 発送指示No   | ISBN          | 出版社   | 書名                                  | フォーマット | 発送指示      | Ξ | 状況               | 備考     | お知ら<br>せ |
|----------|---------------|-------|-------------------------------------|--------|-----------|---|------------------|--------|----------|
| 00000050 | 9784939015175 | ポット出版 | 破天荒な図書館人・浪江度                        | - םקני | 2012/07/0 | 3 | 入庫 🗸             | テスト用です |          |
| 00000050 | 9784939015182 | ポット出版 | 恐怖の大玉                               | - םכע  | 2012/07/  | 3 | 入庫・              |        |          |
| 00000050 | 9784939015199 | ポット出版 | 図書館の近代:私論・図書館は<br>こうして大きくなった        | - םקני | 2012/07/  | 3 | 発送中 🔻            |        |          |
| 00000050 | 9784939015205 | ポット出版 | <u>足枷:アメリカの謀略にはまった「よ</u><br>ど号」田中義三 | -םקני  | 2012/07/  | 3 | 発送中 🔻            |        |          |
| 変更を保     | 存する           |       |                                     |        |           |   | <b>発送中</b><br>入庫 |        | J        |

変更が完了したら、「変更を保存する」ボタンをクリックしてください。「変更データを保存しました。」メッセージが表示され、画面が更新されます。

なお、状況コンボボックスで「初校 UP」「再校 UP」(アップロード)に変更したときは、変更 と同時に校正サーバーアップロード画面が表示されます。校正サーバーアップロード画面について は、次項「2.6ファイルアップロード」をご参照ください。

#### フォーム項目説明

#### 入力項目(検索条件)

- ・ 出版社(任意)……部分一致で検索します。
- ・ 状況(任意)……該当する状況のタイトルを検索します。
- フォーマット(任意)……該当するフォーマットのタイトルを検索します。
- ・ 電子出版コード(任意)……完全一致で検索します。
- ISBN (任意) ……完全一致で検索します。
- ・ 書名(任意)……部分一致で検索します。

#### 入力項目

- ・ 状況……状況が変更可能な場合、状況コンボボックスが表示されます。
- 備考……備考を入力します。

#### 操作ボタン等

- <前の99件 次の99件>……ページを切り替えます。
- ソート順……発送指示 No: 昇順/発送指示 No: 降順/ISBN: 昇順/ISBN: 降順/書名:
   昇順/書名: 降順 より選択します。
- 1ページ表示件数……10/20/50/100/200 より選択します。(表示件数が多いと、画 面表示に時間が掛ります。)
- ・ ISBNリンク……タイトル詳細画面を、別ウィンドウで表示します。
- 出版社リンク……出版社詳細画面を、別ウィンドウで表示します。
- ・ お知らせボタン……お知らせ一覧画面を、別ウィンドウで表示します。
- ・ 変更を保存するボタン……入力項目(「状況」、「備考」)が変更された場合、変更を保存します。

#### 状況について

現在の「状況」と、本システムで変更できる「状況」は以下のとおりです。

| フィッ          | クス               | リフロ           | _       |
|--------------|------------------|---------------|---------|
| 現在の状況        | ⇒変更する状況          | 現在の状況         | ⇒変更する状況 |
| 発送中          | ⇒ 入庫             | 発送中           | ⇒ 入庫    |
| 入庫           | ⇒ 初校 UP          | 入庫            | ⇒ 初校 UP |
| 初校 UP        |                  | 初校 UP         |         |
| DRM 付与失敗 1回目 | ⇒ 初校 UP          | DRM 付与失敗 1 回目 | ⇒ 初校 UP |
| 初校 DL        |                  | 初校 DL         |         |
| 責了           | $\Rightarrow$ 納品 | 修正依頼          |         |
| 校了           | $\Rightarrow$ 納品 | 再校 UP         |         |
| 納品           |                  | 再校 DRM 付与失敗   | ⇒ 再校 UP |
| 検収           |                  | 再校 DRM 付与     |         |
| 制作終了         |                  | 再校 DL         |         |
|              |                  | 責了            | ⇒ 納品    |

Japan Publishing Organization for Infomation Infrastructure Development

コンテンツ緊急電子化事業 制作管理システム

操作マニュアル

|  | 校了   | ⇒ 納品 |
|--|------|------|
|  | 納品   |      |
|  | 検収   |      |
|  | 制作終了 |      |

#### 2. 6 校正サーバーアップロード 【校正サーバーアップロード】

| Xy            | ルと3日本し、「アックロート3パタブをクラックして「そこい。<br>セージがあるときは、「お知らせ」欄に記入してください。 |
|---------------|---------------------------------------------------------------|
| :¥Users¥komoo | la¥Downloads¥9390151700000000000 参照                           |
|               | キャンセル アップロード                                                  |
| ップロードファイル     | 939015170000000000.zbf                                        |
| SBN           | 9784939015175                                                 |
| 出版社           | ポット出版                                                         |
| чhi           | 破天荒な図書館人・浪江虔                                                  |
| 栲             | テスト用です                                                        |
| )知らせ          | テスト用。<br>出版社への、メッセージです。                                       |

**タイトルー覧画面**の状況コンボボックスで「初校 UP」または「再校 UP」が選択されたとき、校正サ ーバーアップロード画面が開きます。

参照ボタンをクリックして、ファイルの選択ダイアログからアップロードするファイルを選択し、 「開く」ボタンをクリックします。

| ◆ 新しいフォルター   |   |                        | 877            |
|--------------|---|------------------------|----------------|
| 鷆 tmp        | * | 名前                     | 更新日時           |
| 🍶 tools      |   | 939015170000000000.zbf | 2012/06/19 14: |
| 📗 usr        |   | 939015180000000000.zbf | 2012/06/19 14: |
| 길 VirtualBox |   |                        |                |
| 📙 VSPath     |   |                        |                |
| Windows      |   |                        |                |
| Work         |   |                        |                |
| 1            |   |                        |                |
| 2            |   |                        |                |
|              |   |                        |                |

出版社宛てにメッセージがあるとき、お知らせ欄にメッセージを入力します。

Japan Publishing Organization for Infomation Infrastructure Development

アップロードボタンをクリックすると「アップロード」を開始します。アップロード中は他の操作 を行わないでください。

アップロードが終了すると、以下のメッセージが出力されます。「閉じる」 ボタンをクリックして画 面を閉じてください。

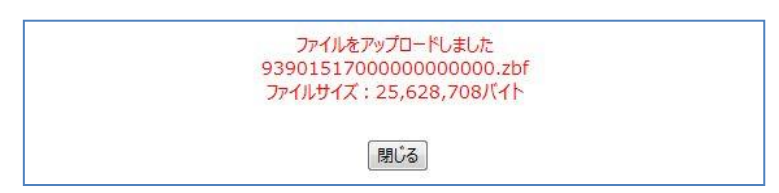

## フォーム項目説明

## 入力項目

・ お知らせ……出版社宛てのメッセージを、入力します。

- ・ 参照ボタン……ファイル選択ダイアログを開き、アップロードファイルを選択します。
- キャンセル……この画面を閉じます。
- ・ アップロード……アップロードを開始します。

## 2.7 入庫処理

発送指示番号ごとの、バーコードをバーコードリーダーで読み取ります。読み取りが完了したら 「登録」ボタンをクリックし登録します。登録したタイトルは、状況が「入庫済み」になります。

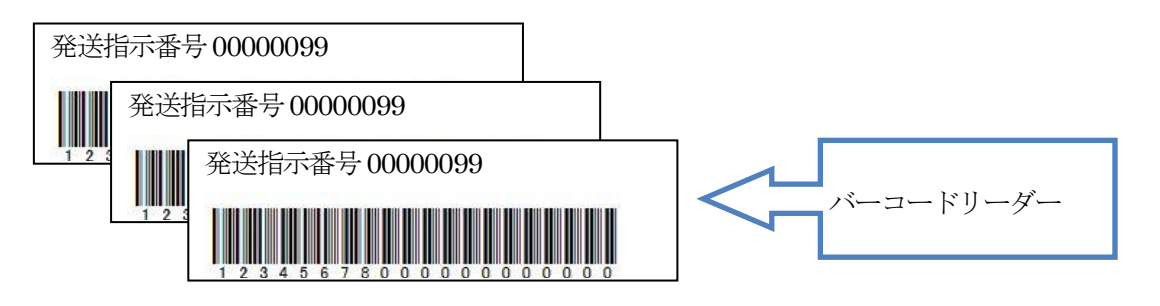

#### 【入庫処理】

| 堅デジ.ip              |             |                                                                                                    |                |
|---------------------|-------------|----------------------------------------------------------------------------------------------------|----------------|
|                     |             |                                                                                                    | パスワード変更  ログアウト |
| アメト朝作去社 体制作会社メニュー > |             |                                                                                                    | 卫业同时五社消费       |
| 入庫処理                |             |                                                                                                    | 11             |
|                     | 発<br>バーコード読 | 送指示番号を選択後、バーコード読み取りを開始してください。<br>み取りの際は、バーコード入力欄にカーソルがあることを確認してください。                                                               |                |
| 発送                  | 送指示番号       | 00000053 (4件) 🔹                                                                                                    |                |
| -71                 | -コード入力      | עצע                                                                                                    |                |
| <b>4</b> .7         | 子出版コード      | 939015530000000000000, 夏木テル<br>93901554000000000000, RING02: Rainbow Internet<br>93901555000000000000, たったひとりのクレオール:聴覚障害児教育に<br>おけ |                |
|                     |             | クリア 登録                                                                                                    | °ν.            |

メニューフォームの3.入庫処理をクリックし、入庫処理フォームを表示します。

## フォーム項目説明

#### 入力項目

- ・ 発送指示番号コンボボックス…… "発送中"の発送指示番号のリストです。
- バーコード・・・・・バーコードの入力欄です。
   バーコードリーダーで読み込む時は、カーソルが「バーコード入力」欄にないと値が取得できません。カーソルが移動した場合は、「リセット」ボタンをクリックしてください

- ・ リセット……バーコード入力欄をクリアし、カーソルをバーコード入力欄に戻します。
- ・ クリア……電子出版コード欄をクリアします。
- ・ 登録……電子出版コード欄にあるタイトルを"入庫済み"にします。

## 2. 8 XMDFファイルアップロード処理

複数のXMDFファイルを一度にアップロードします。

# 【ファイルアップロード処理(XMDF)】

| 制作会社      |      |                                                                                                    |         |  |
|-----------|------|----------------------------------------------------------------------------------------------------|---------|--|
| F会社火ニュー > |      |                                                                                                    |         |  |
| ファイルアップロー | ・ド処珥 | (XMDF)                                                                                                    |         |  |
|           |      | 「参照」ボタンをクリックして、アップロードするファイルを選択                                                                                                    | ってください。 |  |
|           |      | アップロードファイル                                                                                                    |         |  |
|           | 1    | C:¥work¥1¥9390151900000000000.zbf                                                                                                    | 参照      |  |
|           | 2    | C:¥work¥1¥9390152000000000000.zbf                                                                                                    | 参照      |  |
|           | 3    |                                                                                                    | 参照      |  |
|           | 4    |                                                                                                    | 参照      |  |
|           | 5    |                                                                                                    | 参照      |  |
|           | 6    |                                                                                                    | 参照      |  |
|           |      | ~~~~~~ 省略 ~~~~~                                                                                                    | ~~~~~~  |  |
|           | 45   |                                                                                                    | 参照      |  |
|           | 46   |                                                                                                    | 参照      |  |
|           | 47   |                                                                                                    | 参照      |  |
|           | 48   | le contra de la contra de la co | 参照      |  |
|           | 49   |                                                                                                    | 参照      |  |
|           | 50   |                                                                                                    | 参照      |  |
|           |      | <b>ク</b> リア<br>アップロード                                                                                                    |         |  |

メニューフォームの<u>4. XMDF ファイルアップロード処理</u>をクリックし、「ファイルアップロード 処理(XMDF)」フォームを表示します。

「参照」ボタンをクリックしアップロードするファイルを選択し、「アップロード」ボタンをクリッ クすると、ファイルのアップロード処理が開始します。アップロード中は他の操作を行わないでく ださい。アップロードが完了すると画面が切り替わります。

### フォーム項目説明

- 参照ボタン……アップロードするファイルを選択します。
- ・ クリア……アップロードファイル欄の入力値を全てクリアします。
- アップロード……アップロードを開始します。

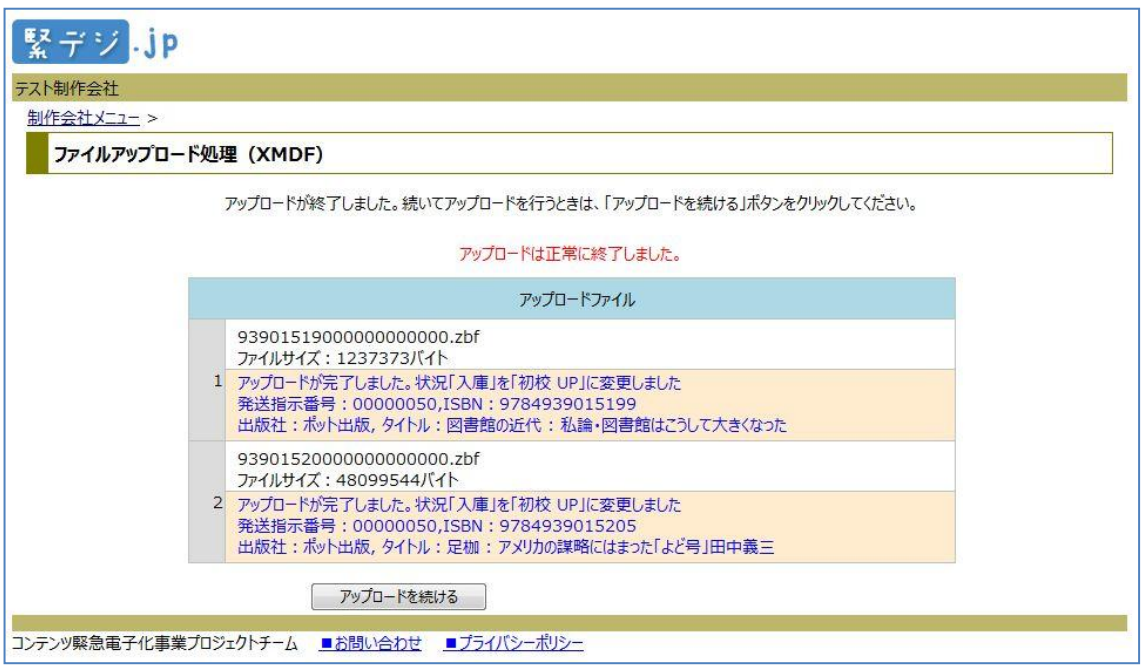

アップロードが完了すると、以下のアップロード完了画面が表示されます。

## フォーム項目説明

## 操作ボタン等

アップロードを続ける……「ファイルアップロード処理(XMDF)」の入力フォームに戻ります。

#### 状況について

本機能で、アップロードできるファイルの「状況」と、アップロード後に変更される「状況」は 以下のとおりです。

| フィッ          | クス      | リフロー         |         |  |
|--------------|---------|--------------|---------|--|
| 現在の状況        | ⇒変更する状況 | 現在の状況        | ⇒変更する状況 |  |
| 入庫           | ⇒ 初校 UP | 入庫           | ⇒ 初校 UP |  |
| DRM 付与失敗 1回目 | ⇒ 初校 UP | DRM 付与失敗 1回目 | ⇒ 初校 UP |  |
| 納品           |         | 再校 DRM 付与失敗  | ⇒ 再校 UP |  |

# 2.9 . bookファイルアップロード処理

複数の. bookファイルを一度にアップロードします。

## 【ファイルアップロード処理(. book)】

| 緊デジ・jp            |     |                                       |      |  |
|-------------------|-----|---------------------------------------|------|--|
| テスト制作会社           |     |                                       |      |  |
| <u>制作会社メニュー</u> > |     |                                       |      |  |
| ファイルアップロー         | ド処理 | (.book)                               |      |  |
|                   |     | 「参照」ボタンをクリックして、アップロードするファイルを選択してください。 |      |  |
|                   |     | アップロードファイル                            |      |  |
|                   | 1   | C:¥work¥1¥9390155200000000000.book    | 参照   |  |
|                   | 2   | C:¥work¥1¥9390155300000000000.book    | 参照   |  |
|                   | 3   |                                       | 参照   |  |
|                   | 4   |                                       | 参照   |  |
|                   | 5   |                                       | 参照   |  |
|                   | 6   |                                       | 参照   |  |
|                   | 7   |                                       | 参照   |  |
|                   |     | ~~~~~~~~ 省略 ~~~~~~~                   | ~~~~ |  |
| 6                 | 47  |                                       | 参照   |  |
|                   | 48  | ē.                                    | 参照   |  |
|                   | 49  |                                       | 参照   |  |
|                   | 50  |                                       | 参照   |  |
|                   |     | (איזד) דעל א-סלעיד                    |      |  |
| コンテンツ緊急電子化事業      | プロジ | :クトチーム ■お問い合わせ ■プライバシーポリシー            |      |  |

メニューフォームの <u>5. bookファイルアップロード処理</u>をクリックし、「ファイルアップロード処理 (. book)」フォームを表示します。

「参照」ボタンをクリックしアップロードするファイルを選択し、「アップロード」ボタンをクリッ クすると、ファイルのアップロード処理が開始します。アップロード中は他の操作を行わないでく ださい。アップロードが完了すると画面が切り替わります。

### フォーム項目説明

- 参照ボタン……アップロードするファイルを選択します。
- ・ クリア……アップロードファイル欄の入力値を全てクリアします。
- アップロード……アップロードを開始します。

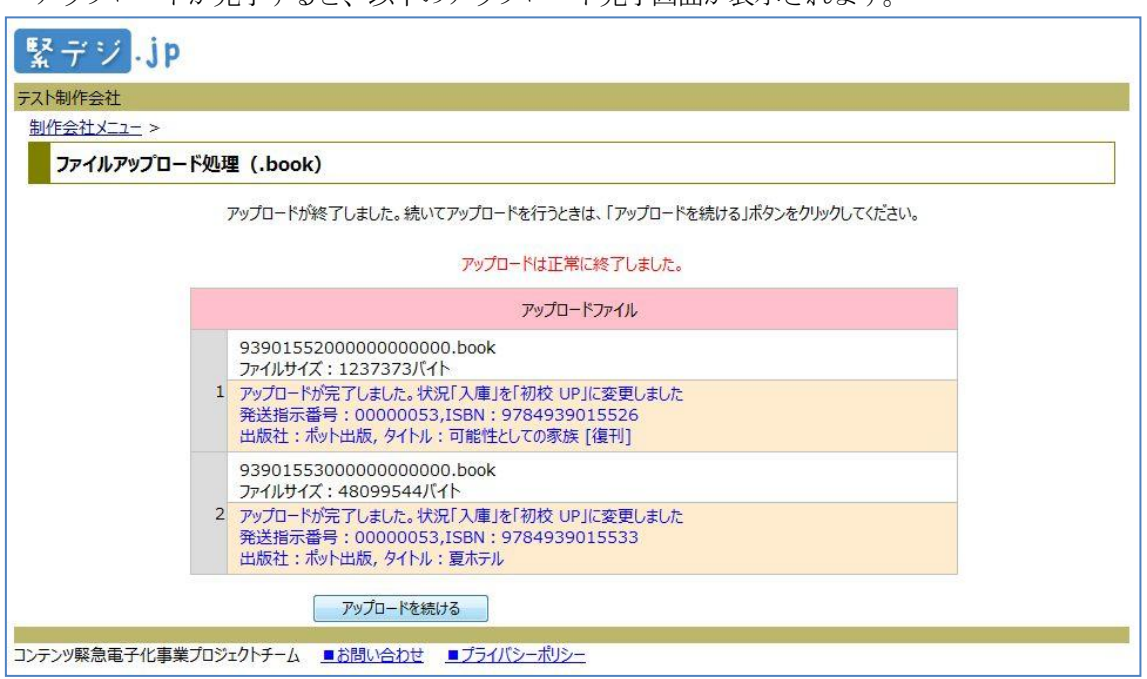

アップロードが完了すると、以下のアップロード完了画面が表示されます。

## フォーム項目説明

#### 操作ボタン等

 アップロードを続ける……「ファイルアップロード処理(. book)」の入力フォームに 戻ります。

#### 状況について

「2.8 XMDFファイルアップロード処理」をご参照ください。

## 2.10 修正依頼

修正依頼は、書籍フォーマットがリフロー型の場合のみ行われます。

出版社からの修正依頼は、お知らせ一覧フォームにて確認します。お知らせ一覧は、タイトルー 覧(任意検索)フォームの「お知らせ」欄のボタンをクリックして、別ウィンドウで表示します。

## 【タイトル一覧(任意検索)】

| 発送指示No   | ISBN                 | 出版社   | 書名        | フォーマット | 発送指示日      | 状況     | 備考    | お知ら<br>せ |
|----------|----------------------|-------|-----------|--------|------------|--------|-------|----------|
| 00000095 | <u>9784939015830</u> | ポット出版 | 方法としての子ども | - חכני | 2012/07/27 | 修正依頼 🔹 | テスト備考 | [new!]   |

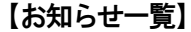

| 緊デジ   | .jp                            |                                                                                      |   |  |
|-------|--------------------------------|--------------------------------------------------------------------------------------|---|--|
| お知らせ一 | ·覧                             |                                                                                      |   |  |
|       |                                | メッセージが2件あります。<br>未読メッセージが1件あります。                                                     |   |  |
|       | ISBN                           | 9784939015830                                                                        |   |  |
|       | 出版社                            | ポット出版                                                                                |   |  |
|       | タイトル                           | 方法としての子ども                                                                            |   |  |
|       | アップロードファイル                     | 939015830000000000.zbf                                                               |   |  |
|       |                                | お知らせ番号:昇順 ▼ □ 受信メッセージのみ表示する                                                          |   |  |
|       | 1                              | 更新日:2012/08/02 17:37:05                                                              |   |  |
|       | 制作会社から、初校UPの                   | メッセージです。                                                                             | " |  |
|       | 2 New! 更新日:2012/08/02 19:05:18 |                                                                                      |   |  |
|       |                                | 添付ファイル: order001.txt ダウンロード                                                          |   |  |
|       | 出版社から、修正依頼のメ<br>詳細は、添付ファイルを参照  | ッセージです。<br>こしてください。<br>・<br>・<br>・<br>・<br>・<br>・<br>・<br>・<br>・<br>・<br>・<br>・<br>・ | " |  |
|       | メッセージ作成                        | メッセージ送信                                                                              |   |  |
|       | 添付ファイル:                        | · · · · · · · · · · · · · · · · · · ·                                                |   |  |
|       |                                | メッセージ作成構                                                                             |   |  |
|       |                                | ~                                                                                    |   |  |
|       |                                | 関じる                                                                                  |   |  |

## フォーム項目説明

- ・ ソート順……お知らせ番号 昇順/降順 より選択します。
- ・ 受信メッセージのみ表示するチェックボックス……チェックすると送信メッセージが非表 示となり、受信メッセージのみ表示されます。
- ダウンロードボタン……お知らせに添付されたファイルをダウンロードします。

- ・ 参照ボタン……添付するファイルを選択します。
- メッセージ送信ボタン……新しいメッセージを送信します。
- ・ 閉じる……ウィンドウを閉じます。

### 添付ファイルのダウンロード

出版社からの修正依頼はメッセージとともに、ファイルが添付されている場合があります。添付ファイル欄にファイル名が記載されているとき、「ダウンロード」ボタンをクリックして、添付ファ イルをダウンロードしてください。

| 2 New!                                      | 更新日:2012/08/02 19:05:18     |
|---------------------------------------------|-----------------------------|
|                                             | 添付ファイル: order001.txt ダウンロード |
| 出版社から、修正依頼のメッセージです。<br>詳細は、添付ファイルを参照してください。 |                             |
|                                             |                             |

## 出版社にメッセージを送る場合

出版社宛てに新しいメッセージを送るときは、「メッセージ作成」欄にメッセージを入力してく ださい。ファイルを添付する場合は、「参照」ボタンをクリックし添付するファイルを選択してくだ さい。送信内容を確認後、「メッセージ送信」ボタンをクリックすると、出版社にメッセージが送信 されます。

| メッセージ作成                          | メッセージ送信 |
|----------------------------------|---------|
| 添付ファイル: C:¥work¥siryou0802_1.txt | 参照      |
| 出版社へ新しいメッセージ・・・・・。               | *       |
| 資料を添付しました。ご参照ください。               |         |
|                                  |         |
|                                  |         |
|                                  |         |
|                                  |         |
|                                  | · •     |

※ 添付ファイル 最大ファイルサイズ: 20Mバイト 送信できないファイル: exeファイル

#### 2. 11 責了

責了時、以下の**責了のお知らせメール**が送信されます。本メールを受け取りましたら、メールに 記載されている各タイトルについて、お知らせ一覧フォームを開き、出版社からのメッセージを確 認してください。

お知らせ一覧フォームの操作方法は「2.10 修正依頼」をご参照ください。